# VIỆN NGHIÊN CỨU DỮ LIỆU LỚN - VINBIGDATA QUỸ ĐỔI MỚI SÁNG TẠO VINGROUP - VINIF

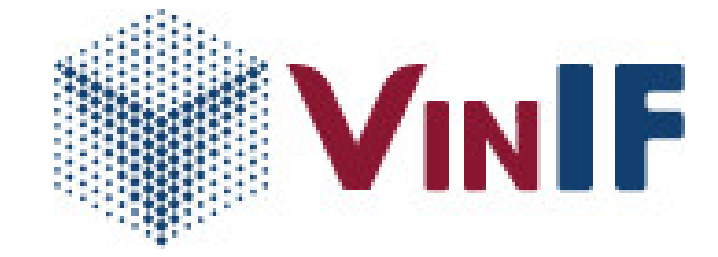

# TÀI LIỆU HƯỚNG DẪN SỬ DỤNG MODULE QUẢN LÝ CHUYÊN GIA (Dành cho chuyên gia)

Hà Nội, 12/2020

| I. Các chức năng:                                                         |
|---------------------------------------------------------------------------|
| II. Luồng sự kiện và hướng dẫn sử dụng4                                   |
| 1. Đăng ký tài khoản, cập nhật lý lịch khoa học4                          |
| 2. Đánh giá các hồ sơ8                                                    |
| 2.1. Đánh giá xét chọn9                                                   |
| 2.1.1. Đánh giá xét chọn dự án khoa học và công nghệ9                     |
| 2.1.2. Đánh giá xét chọn hồ sơ Học bổng sau đại học                       |
| 2.1.3. Đánh giá xét chọn chương trình Hợp tác đào tạo thạc sĩ             |
| 2.2. Đánh giá tiến độ thực hiện13                                         |
| 2.2. Đánh giá tiến độ dự án khoa học và công nghệ                         |
| 2.2.2. Đánh giá tiến độ thực hiện chương trình Hợp tác đào tạo thạc sĩ 16 |
| 3. Hội đồng đánh giá17                                                    |
| 3.1. Hội đồng đánh giá dự án khoa học và công nghệ                        |
| 3.2. Hội đồng đánh giá học bổng sau đại học20                             |
| 3.3. Hội đồng đánh giá chương trình hợp tác đào tạo thạc sĩ               |

# Mục lục

#### I. Các chức năng:

- Danh sách chức năng của chuyên gia.
  - 1. Đăng ký tài khoản, cập nhật lý lịch khoa học
  - 2. Đánh giá các hồ sơ.
    - Hồ sơ dự án
      - + Đánh giá xét chọn
      - + Đánh giá tiến độ
    - Hồ sơ học bổng
      - + Đánh giá xét chọn
    - Hồ sơ đề án
      - + Đánh giá xét chọn
      - + Đánh giá tiến độ
  - 3. Hội đồng đánh giá

Lưu ý: Người có vai trò chuyên gia có đầy đủ các chức năng của 1 nhà khoa học, có thể đăng ký đề xuất dự án và học bổng công bố quốc tế với Quỹ.

#### II. Luồng sự kiện và hướng dẫn sử dụng

# 1. Đăng ký tài khoản, cập nhật lý lịch khoa học.

#### • Mô tả luồng

- Chuyên gia thực hiện đăng ký tài khoản với các thông tin tương ứng
- Kích hoạt tài khoản qua email đăng ký
- Đăng nhập hệ thống và tiến hành khai báo thông tin Lý lịch khoa học
- Sau khi khai báo tiến hành gửi thông tin lên chuyên viên Quỹ thẩm định

- Chuyên viên Quỹ tiến hành thẩm định hồ sơ được gửi lên (Duyệt, Từ chối, Yêu cầu bổ sung)

# • Hướng dẫn

Bước 1: Chuyên gia truy cập địa chỉ http://oms.vinif.org chọn mục đăng ký mở tài

| khoản                                                                                                    |                                                             |                                                                                                    |                                        |
|----------------------------------------------------------------------------------------------------|-------------------------------------------------------------|----------------------------------------------------------------------------------------------------|----------------------------------------|
| ₩VIN <b>IF</b>                                                                                                    |                                                             |                                                                                                    | Tiếng việt 🔷                           |
|                                                                                                    | HỆ THÔNG QUÂN LÝ TÀI TRỢ CỦA<br>                            | . QUỸ ĐỔI MỚI SẢNG TẠO VINGROUP                                                                                                    |                                        |
|                                                                                                    | Đăng nhập hệ thống<br>Tải khoản Email đáng nhập<br>Mật shẩu | Cuỹ Đái mới sáng tạo Vingroup Vingroup Innevation<br>Foundation – VINIET được tập đán Vingroup Innevation<br>Iập với chức năng hỗ trợ các tổ chức, cả nhân thực<br>thên nghiên cứu khoa học, công ngiệt và gối mới kang |                                        |
|                                                                                                    | I'm not a robot                                             | tao, nnam muc dion tao ra hnung thay dol tich cuc va<br>bên vững cho Việt Nam<br>CAC CHUONO TRÌNH TÁI TRƠ<br>✓ Hỗ TRƠ NGHIÊN CỨU THƯÔNG NIÊN<br>✓ HỘC BÔNG SAU ĐẠI MỘC!<br>✓ HỘP TÁC ĐAO TÁO THÁC SY                    |                                        |
|                                                                                                    | Dilog ay mé tai anoln<br>Guén mét ander                     | V HOP TÁC, TAI TRO SU KIÉN VÀ HÓN TÁC                                                                                                    |                                        |
| VINGROUP INOVATION FOUNDATION<br>Vingroup BigData Institute<br>Email: info@vint.org<br>Tång 5, Tower 1-Times City, 458 Minh Khai, Hå Nöl, Việt Nam |                                                             |                                                                                                    | Copyright © 2020. All Rights Reserved. |

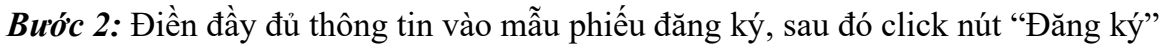

| ₩VINIF                                                      |                                                                                                    |                                                                                                    | Tiếng Việt                             |
|-------------------------------------------------------------|----------------------------------------------------------------------------------------------------|----------------------------------------------------------------------------------------------------|----------------------------------------|
|                                                             | Dăng ký tài khoản<br>Ban phủi dên dây đủ trong tin vào các trưởng có đảnh dấu (*)<br>Ho và hăn*<br>Dia chi Emait*<br>Mất triđu* | HƯÔNG DĂN TẠO TÀI KHOÂN QUÂN LÝ CÁC TÀI TRợ<br>1. Nhập thông lin đăng kỳ mở tài khoản<br>2. Kích hoat tài khoản thông qua đia chi Email đăng kỳ<br>3. Đăng nhập để đăng kỳ các chương trình tài trợ<br>(Lưu ý, Đăng kỳ này dành cho tài khoản<br>cá nhân. Các tế chượce sở dio tao vai<br>tài khoản và dăng kỳ Chương trình tái |                                        |
|                                                             | Nhập lại mặt thầu"<br>Im not a robot<br>EANG KÝ<br>Ban đã có tài shoukr? Bàng nhập                                              | tac dao tao tao si                                                                                                    |                                        |
| VINGROUP INOVATION FOUNDATION<br>Vingroup BigData Institute |                                                                                                    |                                                                                                    | Copyright © 2020. All Rights Reserved. |

Email: info@vinif.org Tång 5, Tower 1-Times City, 458 Minh Khai, Hå Női, Viét Na

#### Bước 3: Truy cập email vừa đăng ký, xác nhận kích hoạt tài khoản

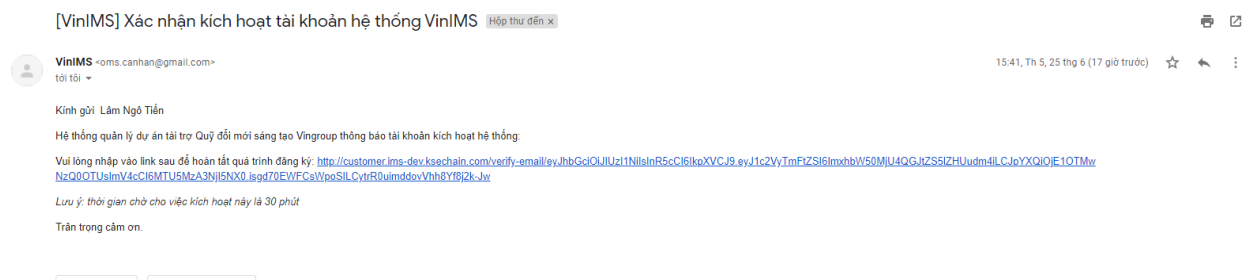

#### 🔦 Trà lời 🖝 Chuyển tiếp

#### Bước 4: Đăng nhập vào màn hình Main

| INIF | HỆ THỔNG QUẦN LÝ TÀI TRỌ                                                                                                    | Y CỦA QUŸ Đ               | ĐỔI MỚI SẮNG TẠO VINGROUP                                                                                                    |                                                                                                    | Tiến: 🔗 Đảng nhập thành côn                                                                        |
|------|----------------------------------------------------------------------------------------------------|---------------------------|----------------------------------------------------------------------------------------------------|----------------------------------------------------------------------------------------------------|----------------------------------------------------------------------------------------------------|
|      | Chào mừng: Van Anh 12<br>Mã số: 2020.00037                                                                                                    |                           |                                                                                                    |                                                                                                    |                                                                                                    |
|      | HƯỚNG DĂN                                                                                                    | CÂP NHẤT LÝ LỊCH KHOA HỌC |                                                                                                    |                                                                                                    |                                                                                                    |
|      | CÁC CHƯƠNG TRÌNH TÀI TRỢ                                                                                                    |                           |                                                                                                    |                                                                                                    |                                                                                                    |
|      | Hỗ trợ nghiên cứu thường                                                                                                    | niên                      | Học bổng đảo tạo thạc sĩ, tiến sĩ<br>trong nước                                                                                                    | Hợp tác đào tạo thạc sĩ                                                                                              | Hợp tác, tài trợ sự kiện và hội thào                                                               |
|      | <ul> <li>Số dự án có sự tham gia</li> <li>Số dự án CN đang thực hiện</li> <li>Số dự án đã hoàn thành</li> <li>Số dự án không hoàn thành</li> </ul> | 0<br>0<br>0               | Số học bổng đã được tài trợ 0     Số học bổng đang thực hiện 0     Số học bổng đàn giang thực hiện 0     Số học bổng đần hoàn thành 0     Số học bổng không hoàn thành 0     Bảng trực số nghĩ trên sĩ     Bảng công đã nghĩ | Chương trình này đành cho các Tổ chức, Cơ<br>số đảo tạo. Vui lòng liên hộ Cuỹ để được<br>hướng dẫn đàng kỳ tài khoản | Chương trình này dành cho các Tổ chức, Cơ<br>sở đảo tạo. Vui lòng liên hà Quỹ đồ được<br>hướng đấn |
|      |                                                                                                    |                           | Thông tin đảng nhập<br>Địa chỉ IP: 222 252 21 249 Trin                                                                                                    | lần cuối: 24/10/2020 20:11<br>th duyệt: Chrome 86 on Windows 10                                                      |                                                                                                    |

Bước 5: Khai báo hồ sơ Lý lịch khoa học:

Khai báo thông tin lý lịch khoa học tại các Tab: "Thông tin cá nhân", "Quá trình đào tạo", "Quá trình công tác", "Công bố khoa học", "Giải thưởng", click "Lưu lại" để lưu thông tin, click "Tiếp theo" để chuyển Tab

| NBDI HÊ TH                     | HÔNG QUẦN LÝ TÀI TRỢ CỦA QUỸ ĐỔI MỚI SẢNG TẠO VINGROUP                                                                                                    | Tiếng Việt - Cổ Đảng xuất           |
|--------------------------------|----------------------------------------------------------------------------------------------------|-------------------------------------|
| g chủ VinIMS<br>th khoa học    | - Ngilar → Ola di exali<br>Lâm Ngô Tiến 0392329996                                                                                                    |                                     |
| tin cá nhân                    | Ngky set/         Ou/cg ga         Oild ga         Oild ga         Fest Gar         Head of a         Head of a         Head                                                                                                    |                                     |
| đào tạo<br>công tác<br>họa học | Ba okTiding Vetr' Ba okTiding Jeth                                                                                                    | Lâm Ngô Tiến<br>Iamnt258@bme.edu.vn |
|                                | <ul> <li>Chuuda mán</li> </ul>                                                                                                    | THAY ĐỔI ẢNH ĐẠI DIỆN               |
| j báo                          | Okin dani bisa bisi'     Koin nghên nghên civi'       GS.TS     *       Uh our nghên cùr/hêş liñ vụr nghên cùr te Shji     *       Tái nguyên mối trưởng 💿     *                                                                                                    |                                     |
|                                | 🔁 Công việc                                                                                                    |                                     |
|                                | • Nêng Vêrtikêş têr ce quan ta Bêji<br>Đại học Công Nghiệp Hà Nội                                                                                                    |                                     |
|                                | Tiếng Anh                                                                                                    |                                     |
|                                | Vui lõng bám thêm nêu chưa có thông lin nơi công tác<br>+ THÊM                                                                                                    |                                     |
|                                | Like vels tar Like ken se ken se ken |                                     |
| Ngô Tiến                       | LUVU LAI TIÉP THEO >>                                                                                                    |                                     |

Tại các tab "Quá trình đào tạo", "Quá trình công tác", "Công bố khoa học", "Đề tài nghiên cứu", "Giải thưởng" click button Thêm để thêm 1 bản ghi mới.

| VIN <b>IF</b> HỆ THÔNG                                          | S QUÂN LÝ TÀI TRỢ CỦA QUỸ ĐỔI MỚI SÁNG TẠO VINGROUP                                                                                                    | Tiếng Việt | 🛕 🚍 ĐĂNG XUẤT                             |
|-----------------------------------------------------------------|----------------------------------------------------------------------------------------------------|------------|-------------------------------------------|
| Trang chủ VinIMS     Lý lịch khoa học     Thông tin cả nhân     | THIẾT LẬP<br>Lý lịch khoa học ✔Hồ sơ đã được đuyệ!!<br>Thông tin cả nhân Quả trình đảo tao Quả trình công tác công bố khoa học giải thướng để tải nghiên cứu | XEM LAI    |                                           |
| Quá trình đào tạo<br>Quá trình công tác                         | +     THÈM QUẢ TRÌNH ĐÀO TAO       Danh sách tổng hợp                                                                                                    |            |                                           |
| Công bổ khoa học<br>Giải thưởng<br>Đề tài nghiên cứu<br>Xem lại | STT Cơ sở đảo tạo Trình độ Ngây hoàn thành Chuyển ngành                                                                                                    |            | Hành động<br>0-0 of 0 < ><br>TIẾP THEO >> |
| 🌲 Quần lý thông báo                                             |                                                                                                    |            |                                           |

#### + Nhập các thông tin cần khai báo và click "Lưu lại"

| VIN <b>IF</b> HỆ THÔN                                                      | G QUẢN LÝ TÀI TRỢ CỦA QUỸ ĐỔI MỚI SÁN                                                     | IG TẠO VINGROUP                                         |                   |         |              |
|----------------------------------------------------------------------------|-------------------------------------------------------------------------------------------|---------------------------------------------------------|-------------------|---------|--------------|
| Trang chủ VinIMS     Lý lịch khoa học     Thông tin cả nhân                | THÉT LÁP<br>LÝ lịch khoa học ∽ Hồ sơ đã được duyệt<br>THÔNG TIN CẢ NHÂN QUẢ TRÌNH ĐẢO TAO | QUẢ TRÌNH CÔNG TÁC CÔNG BỎ KHOA HỌC GIẢI THƯỚNG         | ĐỂ TẢI NGHIÊN CỨU | XEM LAI |              |
| Quả trình đào tạo<br>Quả trình công tác<br>Công bố khoa học<br>Giải thưởng | Danh sách dễ tải<br>STT Tên đề tải                                                        | Thêm thông tin đề tài nghiên cứu                        | Vai trò tham gia  |         | Hành động    |
| Đề tải nghiên cứu<br>Xem lại<br>Quần lý thông bảo                          | << QUAY LA                                                                                | Đề tài cấp*<br>Vai tró tham gia                         |                   |         | тіёр тнео »> |
|                                                                            |                                                                                           | Thời gian tham gia nghiên cứu Từ ngày 🚡 -<br>Đền ngày 🚍 |                   |         |              |

 Khai báo công bố khoa học: Chuyên gia có thể chọn tính năng Import từ google scholar + Lấy link google scholar được public và import vào hệ thống.

| <b>₩VINIF</b> НЁ THÓNG                                                   | G QUẢN LÝ TÀI TRỢ CỦA QUỸ ĐỔI                                              | MỚI SẮNG TẠO VINGROUP                               | 5                   |               |                                                                               | Tiếng Việt                                                        | Ļ <sup>®</sup> ➡ đăng xuất |
|--------------------------------------------------------------------------|----------------------------------------------------------------------------|-----------------------------------------------------|---------------------|---------------|-------------------------------------------------------------------------------|-------------------------------------------------------------------|----------------------------|
| Trang chủ VinIMS     Lý lịch khoa học                                    | THIẾT LẬP<br>Lý lịch khoa học ✓Hồ sơ đã đượ<br>THÔNG TIN CẢ NHÂN QUẢ TRINH | c duyệt!<br>Đảo tạo 🛛 QUÁ TRÌNH CÔNG T              | ÁC CÔNG BỔ KHOA HỌC | GIẢI THƯÔNG E | ĐỂ TẢI NGHIÊN CỨU                                                             | XEM LAI                                                           |                            |
| Thông tin cả nhân<br>Quá trình đảo tạo<br>Quá trình công tác             | + THÊM CÔNG BÔ hoặc lựa chọn 👎                                             | MPORT GOOGLE SCHOLAR                                |                     |               | Lựa chọn công khai cô<br>Liên kết được phép sao ch<br>http://customer2.ims-de | ng bổ khoa học<br>ép để chia sẽ<br>ev ksechain.com/researcher/202 | Cho phép<br>10.00037 🕞     |
| Công bố khoa học                                                         | Danh sách công bố                                                          |                                                     |                     |               |                                                                               |                                                                   |                            |
| Giải thưởng                                                              | STT Tên công bố                                                            | Tác giả                                             | Nhà xuất bản        | Nām           | Ghi chú                                                                       |                                                                   | Hành động                  |
| Đề tài nghiên cứu<br>Xem lại<br>Quần kỉ thông báo                        | Cập nhật th<br>Nhập link Go                                                | iông tin công bố từ Google scholar<br>iogle scholar |                     |               |                                                                               |                                                                   | 0 o o 0 o                  |
| (Lưu ý: Link của Nhà khoa học trên Google scholar phải để chế độ public) |                                                                            |                                                     |                     |               |                                                                               |                                                                   | TIEP THEO >>               |
|                                                                          |                                                                            |                                                     |                     |               |                                                                               |                                                                   |                            |

**Bước 6:** Tại Tab "Xem lại" click "Gửi duyệt" để gửi duyệt lý lịch khoa học, Hồ sơ chuyển trạng thái Đang trong quá trình duyệt

| VIN <b>IF</b> HỆ THÔNG                                                                                                    | G QUẢN LÝ TÀI TRỢ CỦA QUỸ ĐỔI MỚI SÁ                                                                                         | NG TẠO VINGROUP                                                 |                               | Tiếng Việt 🔹 🏳 ĐĂNG XUẤT |
|----------------------------------------------------------------------------------------------------|----------------------------------------------------------------------------------------------------|-----------------------------------------------------------------|-------------------------------|--------------------------|
| A Trang chủ VinitAtS Lý lịch khoa học Thông tin cả nhân Quả trình đào tạo Quả trình đào tạo Quả trình công tắc Công bố khoa học Giải thưởng Đễ tài nghiên cứu Xem tại | THIẾT LẬP<br>Lý lịch khoa học<br>Thông tin cả nhận Quá trình đảo tạo                                                         | QUẢ TRÌNH CÔNG TẮC CÔNG BỎ KHOA HỌC                             | Giải Thướng để Tải nghiên Cứu | XEM LAI                  |
|                                                                                                    | Chọn ngôn ngữ Tiếng việt 👻 XUẤT FILE PDF<br>THÔNG TIN CẢ NHÂN                                                                |                                                                 |                               |                          |
|                                                                                                    | Họ và tên: Văn Anh 15 NT<br>Email: vananh 15@yopmail.com<br>Chức danh khoa học: KS<br>Địa chỉ: Thanh Xuán - Hà Nội           | Giới tinh: Nữ<br>Số điện thoại: 0929350897<br>Quốc gia:Việt Nam |                               | RAvatar                  |
|                                                                                                    | CMTND: 16853999<br>Kinh nghiệm nghiên cứu: Có nhiều năm nghiên cứu hơ<br>Tên cơ quan: Học viện công nghệ bưu chỉnh viễn thôn | Ngày cấp: 14/10/2020<br>ạt chất caobon<br>g                     | Nori cấp: Hà Nam              |                          |
|                                                                                                    | QUẢ TRÌNH ĐÀO TẠO<br>STT Cơ sở đảo tạo                                                                                       | Chứng chi                                                       | Ngây hoàn thành Chuyên ngâni  | h                        |
| Vân Anh 15 NT<br>vananh 15 gyopmal.com                                                                                                    | QUẢ TRÌNH CÔNG TÁC<br>STT Thời gian Cơ quan công t                                                                           | ăc                                                              | Dịa chỉ                       | Vị tri                   |

Hồ sơ chuyển trạng thái "Hồ sơ đang trong quá trình duyệt" và chờ chuyên viên Quỹ phê duyệt.

| <b>₩VINIF</b> HỆ THÔNG                    | GUẢN LÝ TÀI TRỢ CỦA QUỸ ĐỔI MỚI                                     | SÁNG TẠO VINGROUP                              |                                | Tiếng việt 🔹 🎝 Đằng xuất |
|-------------------------------------------|---------------------------------------------------------------------|------------------------------------------------|--------------------------------|--------------------------|
| 🕈 Trang chủ VinIMS                        | THIẾT LẬP<br>Lý lịch khoa học <mark>()Hồ sơ đang trong qu</mark>    | á trình duyệti                                 |                                |                          |
| Lý lịch khoa học                          | THÔNG TIN CẢ NHÂN QUẢ TRÌNH ĐÀO 1                                   | TẠO QUẢ TRÌNH CÔNG TÁC CÔNG BỔ KHOA HI         | C GIẢI THƯỜNG ĐỂ TẢI NGHIÊN CỬ | U XEM LAI                |
| Quả trình đào tạo<br>Quá trình công tác   | Chon ngôn ngữ Tiếng việt 👻 XUẤT FILE                                | PDF CHỜ PHÊ DUYỆT                              |                                |                          |
| Công bố khoa học<br>Giải thưởng           | THÔNG TIN CẢ NHÂN<br>Họ và tên: Văn Anh 15 NT                       | Giới tính: Nữ                                  |                                |                          |
| Đề tài nghiên cứu<br><b>Xem lại</b>       | Email: vananh15@yopmail.com<br>Chức danh khoa học: KS               | Số điện thoại: 0929350997<br>Quốc gia:Việt Nam |                                |                          |
| 🌲 Quản lý thông báo                       | Địa chỉ: Thanh Xuân - Hà Nội                                        | N=3, -4, -4, 4, 4, 4, 10, 000                  | Mari a far 112 Mara            | Avatar                   |
|                                           | CM IND: 168539999<br>Kinh nghiệm nghiên cứu: Có nhiều năm nghiên củ | Ngay cap: 14/10/2020<br>ru hoạt chất cacbon    | Noi cap: Ha Nam                |                          |
|                                           | Tên cơ quan: Học viện công nghệ bưu chính viễn t                    | thông                                          |                                |                          |
|                                           | QUÁ TRÌNH ĐÀO TẠO                                                   |                                                |                                |                          |
|                                           | STT Cơ sở đào tạo                                                   | Chứng chỉ                                      | Ngày hoàn thành Chuyện r       | ngành                    |
|                                           | QUẢ TRÌNH CÔNG TÁC                                                  |                                                |                                |                          |
| Vân Anh 15 NT<br>vananti 150 voormail.com | STT Thời gian Cơ quan có                                            | ing tác                                        | Địa chi                        | Vị tri                   |

**Bước 7:** Khi có Yêu cầu bổ sung: Hồ sơ chuyển trạng thái "Hồ sơ cần bổ sung" và có thể chỉnh sửa, hiển thị mục "Yêu cầu bổ sung"

|                                                             | G QUẢN LÝ TÀI TRỢ CỦA QUỹ ĐỔI MỚI SÁN                                                    | ig tạo vingroup    |                                                      |                           |                    | Tiếng Việt 🔹 🎝 ĐĂNG XUẤT                                                 |
|-------------------------------------------------------------|------------------------------------------------------------------------------------------|--------------------|------------------------------------------------------|---------------------------|--------------------|--------------------------------------------------------------------------|
| Trang chủ VinIMS Lý lịch khoa học Thông tin cá nhân         | THIẾT LẬP<br>Lý lịch khoa học OHỏ sơ cần bỏ sungi<br>Thông tin cả nhận Quá trình đảo tạo | QUÁ TRÌNH CÔNG TÁC | CÔNG BỔ KHOA HỌC                                     | giải thưởng               | ĐỀ TẢI NGHIÊN CỨU  | XEM LAI                                                                  |
| Quá trình đào tạo<br>Quá trình công tác<br>Công bố khoa học | Thông tin cơ bản     Holler     Văn Anh 15 NT                                            | - 6ia chỉ emai*    |                                                      | Diện thoại*<br>0929350997 |                    | A                                                                        |
| Giải thưởng<br>Đề tài nghiên cứu<br>Xem lại                 | Ngày sin"<br>23/09/1997 🖬 Việt Nam 👻<br>Đa chỉ Thán Việt<br>Thanh Xuân - Hà Nội          | Giới tính<br>Nữ v  | Chúng minh thư<br>168539999<br>Địa chỉ(Tiếng Anh)    | Ngày cấp"<br>14/10/2020   | Noi cấp*<br>Hà Nam | Vân Anh 15 NT                                                            |
| 🌲 Quản lý thông báo                                         | The*<br>Hà Nam<br>(Choo Roh ani thuànn triù)                                             | •                  |                                                      |                           |                    | Vanann 15@yopmail.com                                                    |
|                                                             | (Cinya ann nor anong au)<br>Tên tải khoản                                                | Số tài khoản       |                                                      |                           |                    | Yêu cầu bổ sung<br>Bổ sung thông tín hỏ sơ<br>Bổ sung quá trình công tác |
|                                                             | (Thông tin tải khoản làm cơ sở thanh toán sau này khi Nhà ł                              | Ngay 11/11/2020    |                                                      |                           |                    |                                                                          |
| P Vân Anh 15 NT                                             | Chuyên môn<br>Học hàmHọc vi*<br>KS                                                       | •                  | Kinh nghiệm nghiên củu*<br>Có nhiều năm nghiên cứu h | oat chất cacbon           |                    |                                                                          |

**Bước 8:** Sau khi bổ sung, click nút "Yêu cầu phê duyệt lại" tại tab "Xem lại" để gửi lại Lý lịch cho chuyên viên Quỹ duyệt; sau khi xác nhận gửi, Chuyên gia không thể chỉnh sửa Lý lịch

Sau khi được duyệt Hồ sơ chuyển trạng thái "Hồ sơ đã được duyệt" và chuyên gia có thể cập nhật các thông tin khi cần cập nhật.

# 2. Đánh giá các hồ sơ

- Chý ý:

#### Tải file NDA:

Trước khi thực hiện xem, đánh giá các dự án, các hội đồng được mời tham gia các chuyên gia cần ký cam kết bảo mật và upload lên hệ thống; mẫu NDA sẽ

được gửi kèm thư mời tới các chuyên gia. Chuyên gia sẽ thực hiện upload NDA như sau:

**Bước 1:** Chuyên gia đăng nhập, chọn module cần đánh giá tại mục "Chuyên gia đánh giá" tại màn hình chính

| <b>₩VINIF</b> | HỆ THÔNG QUẢN                                                                                                    | N LÝ TÀI TRỌ | ' CỦA QUỸ ĐỔI MỚI SÁN                 | IG TẠO V                                    | VINGROUP                                                                                                    | Tiếng Việt         | 🔁 ĐĂNG XUẤT |
|---------------|----------------------------------------------------------------------------------------------------|--------------|---------------------------------------|---------------------------------------------|----------------------------------------------------------------------------------------------------|--------------------|-------------|
|               | Chào mừng: Vân Anh<br>Mã số: 2020.00005                                                                                          | NT 3         |                                       |                                             |                                                                                                    |                    |             |
|               | Hướng đần trợ giúp dành cho chuyển g<br>HƯỞNG ĐĂN Bước 1: Vui lông khai bảơ' cập nhất lý<br>Bước 2: Lựa chon chương tính tải trợ |              |                                       | o chuyên g<br>âp nhật lý l<br>ình tài trợ 1 | ia, nhà khoa học, ứng viên học bổng<br>ịch khoa học trước khi thực hiện đăng kỳ các tài trợ<br>tượng ứng phủ họp cần tham gia               | LÝ LỊCH KHOA HỌC   |             |
|               | CHUYÊN GIA ĐẢNH G                                                                                                    | SIÁ          |                                       |                                             |                                                                                                    |                    |             |
|               |                                                                                                    |              |                                       |                                             | Các loại hồ sơ đang chờ tiếp nhận đánh giá                                                                                                  |                    |             |
|               |                                                                                                    | Hỗ trợ nghiê | n cứu thường niên                     |                                             | Học bổng đào tạo thạc sĩ, tiến sĩ trong nước Chương trình hợp tác đào tạo thạc sĩ                                                           |                    |             |
|               |                                                                                                    | Danh gia     | i xet chọn<br>i thực hiện, nghiệm thu | 2                                           | Deann gia xet chon     1     Deann gia xet chon     Dann gia xet chon     Dann gia thực hiện, nghiệm thu     Dánh giá thực hiện, nghiệm thu | 0                  |             |
|               |                                                                                                    |              | TRUY CẬP                              |                                             | TRUY CÁP                                                                                                    |                    |             |
|               | CÁC CHƯƠNG TRÌNH                                                                                                    | I TÀI TRỢ    |                                       |                                             |                                                                                                    |                    |             |
|               | Hỗ trợ nghiên                                                                                                    | n cứu thường | niên Học bốr                          | ig đào tạ<br>trong                          | o thạc sĩ, tiến sĩ<br>nước Hợp tác đảo tạo thạc sĩ Hợp tác, tải trợ s<br>Chương tính nàu đành cho các Tả chức Chương tính nàu đ             | ự kiện và hội thảo |             |

**Bước 2:** Chuyên gia thực hiện upload file NDA đã ký kết lên hệ thống: Chọn nút "Tải lên file NDA" và tải file tương ứng.

| 🙀 VINBDI HỆ TH                             | ÔNG QUÂN LÝ TÀI TRỢ CỦA QUỸ ĐỔI MỚI SÁNG TẠO VINGROUP                                                                        | Tiếng Việt | 📮 🛨 đảng xuật |
|--------------------------------------------|----------------------------------------------------------------------------------------------------|------------|---------------|
| ✿ Trang chủ VinIMS ■ DG dự án nghiên cứu ^ | Các dự án tham gia đánh giá TÁLEN FILE NOA. O Chuyển gia chưa cập nhập NDA, vui lòng kỳ NDA và tải lên để thực hiện đánh giá |            |               |
| Danh sách dự án                            |                                                                                                    |            |               |
| Hội đồng đánh giá<br>Quản lý thông báo     |                                                                                                    |            |               |
|                                            |                                                                                                    |            |               |

Sau khi tải thành công hệ thống sẽ hiển thị danh sách các dự án mà Quỹ gửi mời chuyên gia đánh giá, các hội đồng được mời tham gia; chuyên gia sẽ chỉ cần upload file NDA 1 lần duy nhất.

#### 2.1. Đánh giá xét chọn

#### 2.1.1. Đánh giá xét chọn dự án khoa học và công nghệ.

**Sự kiện kích hoạt quy trình:** Sau khi các dự án được Quỹ tiếp nhận, chuyên viên Quỹ sẽ thực hiện gửi thư mời chuyên gia thẩm định.

Chuyên gia thẩm định sẽ nhận được thư mời và link đăng nhập hệ thống để thực hiện chấp nhận/ từ chối thực hiện thẩm định.

#### • Hướng dẫn:

*Bước 1:* Chuyên gia đăng nhập, tại màn hình main hiển thị số hồ sơ cần đánh giá cho từng module tương ứng.

| ₩VIN <b>IF</b> | HỆ THÔNG QUẢN                           | I LÝ TÀI TRÇ                                                                                                    | Y CỦA QUỸ ĐỔI MỚI SÁNG                 | TẠO               | /INGROUP                                                                                                    | Tiếng Việt 🔹                  | 🔁 ĐĂNG XUẤT |
|----------------|-----------------------------------------|----------------------------------------------------------------------------------------------------|----------------------------------------|-------------------|----------------------------------------------------------------------------------------------------|-------------------------------|-------------|
|                | Chào mừng: Vân Anh<br>Mã số: 2020.00005 | NT 3                                                                                                    |                                        |                   |                                                                                                    |                               |             |
|                | HƯỚNG [                                 | Hướng dẫn trợ giúp dành cho chuyệ<br>NG DÃN Bước 1: Vui lòng khai bảo' cập nhật<br>Bước 2: Lựa chọn chương trình tải t |                                        |                   | ia, nhà khoa học, úng viên học bổng<br>ch khoa học trước khi thực hiện đăng kỳ các tài trợ CAP NHÁT đượng ứng phủ họp cần tham gia            | Ý LICH КНОА НОС               |             |
|                | CHUYÊN GIA ĐÁNH G                       | ΠÅ                                                                                                    |                                        |                   |                                                                                                    |                               |             |
|                |                                         |                                                                                                    |                                        |                   | Các loại hồ sơ đang chờ tiếp nhận đánh giá                                                                                                    |                               |             |
|                |                                         | Hỗ trợ nghiệ<br>⊘ Đánh giá                                                                                             | <b>n cứu thường niên</b><br>à xét chọn | 2                 | Học bổng đào tạo thạc sĩ, tiến sĩ trong nước     Chương trình hợp tác đào tạo thạc sĩ       ở Đảnh giả xét chọn     1     ở Đảnh giả xét chọn | 0                             |             |
|                |                                         | 🗐 Đánh giá                                                                                                    | i thực hiện, nghiệm thu                | 0                 | Dánh giá thực hiện, nghiệm thu     Dánh giá thực hiện, nghiệm thu     TRUY CÁP     TRUY CÁP                                                   | 0                             |             |
|                | CÁC CHƯƠNG TRÌNH                        | I TÀI TRỢ                                                                                                    |                                        |                   |                                                                                                    |                               |             |
|                | Hỗ trợ nghiêr                           | ı cứu thường                                                                                                    | niên Học bổng                          | đào tạ<br>trong i | o thạc sĩ, tiến sĩ<br>Hợp tác đào tạo thạc sĩ<br>nước                                                                                         | <sup>,</sup> kiện và hội thảo |             |
|                | 🔿 Số dự án có si                        | r tham dia                                                                                                    | n sáhochi                              | ina dia di        | ever thi teve 0 Churenna trình nàv dành cho các Tổ chức Churenna trình nàv dàn                                                                | nh cho các Tổ chức            |             |

Bước 2: Click vào nút "Truy cập" để xem danh sách dự án cần đánh giá.

- Màn hình hiển thị danh sách dự án tham gia đánh giá gồm các thông tin:

• Mã dự án, tên dự án, chủ nhiệm, thời gian thực hiện, đơn vị chủ trì, tổng điểm, kết quả, giai đoạn, trạng thái, hành động. Tiến hành "Tiếp nhận" hoặc "Từ chối" đánh giá dự án.

| <b>₩VINIF</b> HỆ THÔNG                                                                                                    | G QUẢN LÝ TÀI TR                                                             | Ợ CỦA QUỸ ĐỔI MỚI SÁNG TẠO V                                 | INGROUP           |                                         |           | Tiếng Việ       | t 👻            | 🏳 🛨 ĐĂNG XUẤT   |
|----------------------------------------------------------------------------------------------------|------------------------------------------------------------------------------|--------------------------------------------------------------|-------------------|-----------------------------------------|-----------|-----------------|----------------|-----------------|
| ↑     Trang chủ VinitAS       ■     DG dự án nghiên cứu     ∧       Danh sách dự án     →       Hội đồng đánh giả     →       ■     Đánh giá học bống     ~ | QUÂN LÝ<br>Các dự án tha<br>ĐÁNH GIÁ Xế<br>Q. Tim kiếm<br>Tim thấy 7 bản ghi | IM gia đánh giá ⊘Đã tải lên NDA<br>IT CHON<br>TÌM KIÊM       |                   |                                         |           |                 |                |                 |
| Đánh giá CT tài trợ 🗸 🗸                                                                                                    | Hành động                                                                    | Tên dự án                                                    | Thời gian (tháng) | Đơn vị chủ tri                          | Tóng điểm | Kết quả         | Giai đoạn      | Trạng thái      |
| 🌲 Quản lý thông báo                                                                                                    | Tiếp nhận Từ chối                                                            | Dự ản Khoa học công nghệ 1<br>Tên chủ nhiệm: Vân Anh NT 2    | 24                | Đại học Công nghệ Đồng Nai              |           |                 | Xét chọn       | CHỞ TIẾP NHẬN   |
|                                                                                                    | • •                                                                          | Nghiên cứu vaccine ngừa covid-19<br>Tên chủ nhiệm: RES 1     | 36                | Học viện Công nghệ Bưu chính viễn thông | 80        | Ưu tiên tài trợ | Xết chọn       | ĐẢ ĐẢNH GIẢ     |
|                                                                                                    | • •                                                                          | <b>Dự án đỗ xe ngoài trời</b><br>Tên chủ nhiệm: Vân Anh NT 2 | 24                | Đại học Công nghệ Đồng Nai              | 72        | Ưu tiên tài trợ | Thẩm định      | בא דוולאו בוואו |
|                                                                                                    |                                                                              |                                                              |                   |                                         |           | Số hàng tro     | ng trang: 10 👻 | 1-7 of 7 < >    |
|                                                                                                    |                                                                              |                                                              |                   |                                         |           |                 |                |                 |

Các hành động sau khi "Tiếp nhận": Xem\Thẩm định\Yêu cầu đánh giá lại. "Yêu cầu đánh giá lại" trong trường hợp chuyên gia đã gửi đánh giá lên quỹ nhưng muốn thay đổi lại đánh giá, click icon tương ứng chuyên viên sẽ nhận được yêu cầu và đồng ý hoặc từ chối yêu cầu của chuyên gia, chuyên gia sẽ nhận được mail thông báo và tiến hành đánh giá lại nếu được đồng ý.

| WINIF HỆ THÔNG                                                                                                    | GQUẢN LÝ TÀI TRO                                                              | Ý CỦA QUỸ ĐỔI MỚI SÁNG TẠI                                                                        | O VINGROUP        |                                         |           | Tiếng V         | êt 👻            | 🕂 🛨 ĐĂNG XUẤT |
|----------------------------------------------------------------------------------------------------|-------------------------------------------------------------------------------|---------------------------------------------------------------------------------------------------|-------------------|-----------------------------------------|-----------|-----------------|-----------------|---------------|
| <ul> <li>A Trang chủ VinitAS</li> <li>B DG dự án nghiên cứu ∧</li> <li>Danh sách dự án</li> <li>Hỏi rồng đánh giá</li> <li>Bánh giá học bống ∨</li> </ul> | QUÂN LÝ<br>Các dự án thai<br>ĐÁNH GIÁ Xế<br>Q. Tim kiểm<br>Tim thấy 7 bản ghi | lự án tham gia đánh giá ⊘Đà tải lên NDA<br>ĐANH GIÁ XÉT CHON<br>Tim klêm TiM KIÊM<br>lý 7 bản giu |                   |                                         |           |                 |                 |               |
| Đánh giá CT tài trợ 🗸 🗸                                                                                                    | Hành động                                                                     | Tên dự án                                                                                         | Thời gian (tháng) | Đơn vị chủ trì                          | Tổng điểm | Kết quả         | Giai đoạn       | Trạng thái    |
| 🌲 Quản lý thông báo                                                                                                    | 🖍 Thấm định                                                                   | Dự án khoa học công nghệ 1<br>Tên chủ nhiệm: Văn Anh NT 2                                         | 24                | Đại học Công nghệ Đồng Nai              |           |                 | Xét chọn        | DANO DÂNH GIÂ |
|                                                                                                    | <b>@</b> ~                                                                    | Nghiên cứu vaccine ngừa covid-19<br>Tên chủ nhiệm: RES 1                                          | 36                | Học viện Công nghệ Bưu chính viễn thông | 80        | Ưu tiên tài trợ | Xét chọn        | ĐÃ ĐÁNH QIÁ   |
|                                                                                                    | <ul> <li>Area dann gra t</li> <li>Area dann gra t</li> </ul>                  | Dự ản đỗ xe ngoài trời<br>Tên chủ nhiệm: Vân Anh NT 2                                             | 24                | Đại học Công nghệ Đồng Nai              | 72        | Ưu tiên tài trợ | Thấm định       | ĐÃ THẨM ĐỊNH  |
|                                                                                                    |                                                                               |                                                                                                   |                   |                                         |           | Số hàng tr      | ong trang: 10 👻 | 1-7 of 7 < >  |

*Bước 3:* Chuyên gia click nút "Thẩm định" để đánh giá dự án Màn hình hiển thị 2 tab "Thông tin dự án" và "Đánh giá"

|                                                                                                    | QUẢN LÝ TÀI TRỢ CỦA QUỹ ĐỔI MỚI SÁNG TẠO                                                                                                    | VINGROUP                                                                                                    | Tiếng Việt 🔹 🎝 Đằng Xuất |
|----------------------------------------------------------------------------------------------------|----------------------------------------------------------------------------------------------------|----------------------------------------------------------------------------------------------------|--------------------------|
| ↑ Trang chủ VinitMS E DG dự án nghiên cứu ^ Danh sách dự án Hội đông dảnh giá E Đánh giá học bống ~ | Chi tiết<br>Dự án nghiên cứ thời ting gin tại pháu đảm giá trước nghy to<br>THÔNG TIN ĐƯ ÁN ĐĂNH GIÁ<br>Dự án khoa học công nghệ 1<br>Mã số VINIF-2020 DA00003.3 Thời gian: 24(Tháng) Tổng ki                                    | 1122220<br>nh phi: 5.000 (Triệu đồng)                                                                                     | C CUAY LAI               |
| Đánh giá CT tài trợ 🗸                                                                               | Thông tin chung                                                                                                    |                                                                                                    | Mốc thời gian            |
| 🌲 Quản lý thông bảo                                                                                 | Chủ nhiệm dự ản: GS.TS. Nguyễn Văn Lâm<br>Đóng chủ nhiệm:<br>Lình vực: Giao thông                                                                                                    | Noicông tác hiện tại: Đại học Bách khoa Hà Nội<br>Địa chỉ: 123<br>Email: vananh2@yopmail.com<br>Số điện thoại: 0929350997 |                          |
|                                                                                                    | 🏦 Tổ chức chủ tri                                                                                                    | 🚉 Các thành viên                                                                                                    |                          |
|                                                                                                    | Tén tổ chức:     Đại học: Công nghệ Đổng Nai       Đại điện:     Ông Đảng Hoài Bắc       Địa chỉ:     Kợp Đường Nguyễn Khuyển, Trắng Dài, T       Hòa, Đồng Nai     Số điện thoại:       ố điện thoại:     vananhpti97@gmail.com | 'hành phổ Biến                                                                                                    |                          |

**Chú ý**: Chuyên gia chú ý về thời hạn đánh giá dự án. Nếu sau thời hạn này chuyên gia sẽ không thể đánh giá được dự án.

| ₩ <b>VinIF</b> HỆ THÔNG                                                                    | GUẢN LÝ TÀI TRỢ CỦA QUỸ ĐỔI M                                                              | IỚI SÁNG TẠO VINGROUP                                  |                                                | (                                      | Tiếng Việt 🔹 🎝 ĐĂNG XUẤT                         |  |  |
|--------------------------------------------------------------------------------------------|--------------------------------------------------------------------------------------------|--------------------------------------------------------|------------------------------------------------|----------------------------------------|--------------------------------------------------|--|--|
| <ul> <li>Trang chủ ViniMS</li> <li>DG dự án nghiên cứu</li> <li>Danh sách dự án</li> </ul> | CN 16Å<br>Dự án nghiên cứu Ovultog sina pro<br>THÔNG TIN DƯ ÁN                             | u đim gá trước ngày 10/12/2020<br>IÁ                   |                                                |                                        | ← QUAY LAI                                       |  |  |
| Hội dong đảm giá<br>Đư án khoa học và công nghệ Mã số. VINIF 2020 DA00003                  |                                                                                            |                                                        |                                                |                                        |                                                  |  |  |
| Đánh giả CT tài trợ 🗸 🗸                                                                    | 1. Sự cần thiết của vấn đề nghiên cứu và sự                                                | phủ hợp với hướng nghiên cứu ứng dụng được Quỹ         | tài trợ;                                       |                                        |                                                  |  |  |
| 🌲 Quần lý thông báo                                                                        | Kêm                                                                                        | Trung binh                                             | Khá                                            | Tót                                    | Xuát sắc                                         |  |  |
|                                                                                            | 0                                                                                          | 0                                                      | 0                                              | 0                                      | ۲                                                |  |  |
|                                                                                            | Ý kiến nhận xét                                                                            |                                                        |                                                |                                        |                                                  |  |  |
|                                                                                            | 2. Năng lực, kinh nghiệm nghiên cứu của ch                                                 | ủ nhiệm dự án và các thành viên tham gia thực hiện; d  | liều kiện cơ sở vật chất - kỹ thuật của tố chứ | c chủ trì phục vụ nghiên cứu.          |                                                  |  |  |
|                                                                                            | Kém                                                                                        | Trung binh                                             | Khá                                            | Tốt                                    | Xuát sác                                         |  |  |
|                                                                                            | 0                                                                                          | 0                                                      | 0                                              | 0                                      | ۲                                                |  |  |
|                                                                                            | Ý kiến nhận xét                                                                            |                                                        |                                                |                                        |                                                  |  |  |
|                                                                                            | <ol> <li>Tính sáng tạo, ý nghĩa khoa học, tính tiên<br/>triển kinh tế - xã hội;</li> </ol> | iến của công nghệ, lộ trình đối mới và phát triển dòng | sản phẩm cùng công nghệ, khả năng được         | ứng dụng của vấn đề nghiên cứu được đề | xuất, ý nghĩa thực tiển và tác động đối với phát |  |  |

Bước 4: Chuyên gia chuyển sang Tab "Đánh giá"

Màn hình hiển thị form đánh giá dự án, thông tin về hạn đánh giá dự án

**Bước 5:** Chuyên gia thực hiện đánh giá dự án, điền ý kiến nhận xét, ý kiến đánh giá và click "Lưu đánh giá" hoặc "Gửi đánh giá.

- Hành động "Lưu đánh giá": hành động này để lưu lại và chuyên gia có thể cập nhật được thông tin đánh giá, khi click lưu lại các thông tin đánh giá sẽ chưa được gửi lên Quỹ, chuyên gia có thể "Gửi đánh giá" sau đó).

- Hành động "Gửi đánh giá": để lưu thông tin và gửi thông tin đánh giá cho chuyên viên Quỹ. Khi đã "Gửi đánh giá" chuyên gia sẽ không sửa được đánh giá nữa.

| 💱 VINBDI HỆ THỔ                            | NG QUẢN LÝ TÀI TRỢ CỦA QUỸ E                  | ĐỔI MỚI SẮNG TẠO VINGROUP                             |                                               |                                      | Tiếng việt 🍂 🗗 ĐĂNG XUẤT |
|--------------------------------------------|-----------------------------------------------|-------------------------------------------------------|-----------------------------------------------|--------------------------------------|--------------------------|
| 🏫 Trang chủ VinIMS                         | 4. Mục tiêu, nội dung rõ ràng; phương pháp    | và kế hoạch nghiên cứu phù hợp để đạt được mục tiê    | u; kết quả dự kiến, khả năng thành công của d | ự án; dự toán kinh phí nghiên cứu hợ | p lý;                    |
| DG dự án nghiên cứu 🔨                      | Kém                                           | Trung binh                                            | Khá                                           | Tốt                                  | Xuát sắc                 |
| Danh sách dự án<br>Hội đồng đánh giá       | 0                                             | 0                                                     | 0                                             | 0                                    | ۲                        |
| 🌲 Quản lý thông bảo                        | Ý kiến nhân xét                               |                                                       |                                               |                                      |                          |
|                                            | 5. Giá trị khoa học và công nghệ của các sải  | n phẩm, dịch vụ, giải pháp và các kết quả khác của dự | án.                                           |                                      |                          |
|                                            | Kém                                           | Trung binh                                            | Khả                                           | Tót                                  | Xuất sắc                 |
|                                            | ý tiến nhân viết                              | 0                                                     | 0                                             | 0                                    | ۲                        |
|                                            | Xuất sắc                                      |                                                       |                                               |                                      |                          |
|                                            | - Ÿ kiến đảnh giả tổng họp *<br>Xuất sắc      |                                                       |                                               |                                      |                          |
|                                            | Ý tiến đảnh giả mức độ phủ hợp của kinh phí * |                                                       |                                               |                                      |                          |
|                                            | Dành giả dự án:                               | Không tài trợ                                         |                                               |                                      |                          |
| Trương Cao Dũng<br>dungtc.vinit@bme.edu.vn |                                               |                                                       |                                               |                                      | LƯU ĐÁNH GIÁ             |

#### \* Sửa thông tin đánh giá.

- Muốn sửa thông tin đánh giá đã gửi lên Quỹ: chuyên gia thực hiện hành động "Yêu cầu đánh giá lại" như đã giải thích ở trên.

- Lưu ý: Phía chuyên viên Quỹ cũng sẽ có thể "Gửi yêu cầu đánh giá lại" tới chuyên gia. Chuyên gia sẽ nhận được yêu cầu qua email đăng ký và thực hiện đánh giá lại cho dự án.

- Khi đã đủ điều kiện đánh giá lại, trên danh sách sẽ hiển thị lại nút thẩm định để chuyên gia tiến hành đánh giá lại cho dự án.

|                                                                                                    | G QUẢN LÝ TÀI TRO                                      | Ợ CỦA QUỸ ĐỔI MỚI SÁNG TẠO V                                   | INGROUP           |                                         |           | Tiếng V         | iét 👻            | 🛕 🛨 ĐĂNG XUẤT |
|----------------------------------------------------------------------------------------------------|--------------------------------------------------------|----------------------------------------------------------------|-------------------|-----------------------------------------|-----------|-----------------|------------------|---------------|
| <ul> <li>Trang chủ VinIMS</li> <li>DG dự ân nghiên cứu</li> <li>Danh sách dự án</li> <li>Hội đồng đảnh giá</li> </ul>                                                                                                    | QUẨN LÝ<br>Các dự án tha<br>ĐÁNH GIÁ xế<br>Q. Tim kiếm | m gia đánh giá ⊘Dā tải lên NDA<br>T CHON<br>TÌM KIÊM           |                   |                                         |           |                 |                  | ₹ LOC         |
| Đánh giả học bông v                                                                                                    | Tìm thấy 7 bản ghi                                     |                                                                |                   |                                         |           |                 |                  |               |
| Ourân bi thông báo                                                                                                    | Hành động                                              | Tên dự án                                                      | Thời gian (tháng) | Đơn vị chủ trì                          | Tống điểm | Kết quả         | Giai đoạn        | Trạng thái    |
| Line and the second second sec | 🖍 Thẩm định                                            | Dự án khoa học công nghệ 1<br>Tên chủ nhiệm: Văn Anh NT 2      | 24                | Đại học Công nghệ Đồng Nai              |           |                 | Xét chọn         | DANG DÂNH GIÂ |
|                                                                                                    | Yem V/c đánh giả l                                     | Nghiên cứu vaccine ngừa covid-19<br>Tên chủ nhiệm: RES 1<br>ai | 36                | Học viện Công nghệ Bưu chính viễn thông | 80        | Ưu tiên tài trợ | Xét chọn         | ĐÃ ĐÁNH GIÁ   |
|                                                                                                    | • ~                                                    | Dự án đỗ xe ngoài trời<br>Tên chủ nhiệm: Vân Anh NT 2          | 24                | Đại học Công nghệ Đồng Nai              | 72        | Ưu tiền tài trợ | Thẩm định        | ĐÃ THẨM ĐỊNH  |
|                                                                                                    |                                                        |                                                                |                   |                                         |           | Số hàng t       | rong trang: 10 👻 | 1-7 of 7 < >  |

# 2.1.2. Đánh giá xét chọn hồ sơ Học bổng sau đại học

Chuyên gia thực hiện các bước tương tự tại mục 2.1.1.

| VIN <b>IF</b> HỆ THÔNG                                                                                                    | GQUẢN LÝ TÀI TRỢ CỦA                                               | A QUỸ ĐỔI MỚI SÁNG TẠO VINGROUP                                           |                   |           | Tiếng Việt                | 🇘 🛨 ÐĂNG XUÁT     |
|----------------------------------------------------------------------------------------------------|--------------------------------------------------------------------|---------------------------------------------------------------------------|-------------------|-----------|---------------------------|-------------------|
| <ul> <li>A Trang chủ VinIMS</li> <li>I DG dự án nghiên cứu </li> <li>Pánh giả học bống ∧</li> <li>Đánh giả trực tuyến</li> </ul> | CLIÂN LÝ<br>Các hồ sơ tham gia<br>ĐÁNH GIÁ XÊT CHON<br>Q. Tim siễm | đánh giá ⊘Đã tải lên NDA<br>TÌM KIÊM                                      |                   |           |                           | - róc             |
| Hồi đồng đánh giá                                                                                                    | Tìm thấy 2 bản ghi                                                 |                                                                           |                   |           |                           |                   |
| Đánh giá CT tài trợ 🗸 🗸                                                                                                    | Hành động                                                          | Tên hồ sơ                                                                 | Thời gian (tháng) | Tống điểm | Két quả                   | Trạng thái        |
| 🌲 Quần lý thông bảo                                                                                                    | 0 9                                                                | Nghiên cứu và phát triển hệ thống rada bờ biển<br>Ứng viên: Nguyễn Thu Hà | 12                | 68        | Uru tiền tài trợ          | ĐẢ ĐẢNH GIÁ       |
|                                                                                                    |                                                                    | Hồ sơ học bổng số 1<br>Ứng viên: Thương Trần                              | 6                 |           |                           | HẾT HẠN TIẾP NHẬN |
|                                                                                                    |                                                                    |                                                                           |                   |           | Số hàng trong trang: 10 👻 | 1-2 of 2 < >      |
|                                                                                                    |                                                                    |                                                                           |                   |           |                           |                   |

#### 2.1.3. Đánh giá xét chọn chương trình Hợp tác đào tạo thạc sĩ

Chuyên gia thực hiện các bước tương tự tại mục 2.1.1.

| VINIF HỆ THÔNG                                                                                                    | G QUẢN LÝ TÀI TRỢ CỦ,                                                                     | A QUỸ ĐỔI MỚI SÁNG TẠO VINGROUP                                        |   |                  |           | Tiếng Việt 🔹           | 🏳 🛨 ĐĂNG XUẤT    |
|----------------------------------------------------------------------------------------------------|-------------------------------------------------------------------------------------------|------------------------------------------------------------------------|---|------------------|-----------|------------------------|------------------|
| Trang chủ VinitAS DG dự án nghiên cứu v Dhiện biến chủa v Dhiện giả học bống v Dhiện giả trực hoặn v Diện biế trực huiển | QUÂN LÝ<br>Các chương trình ti<br>ĐÁNH GIÁ XÉT CHON<br>Q. Tim kiểm<br>Tim tiếu 1 trận đãi | nam gia đánh giá ⊘Đa tài lên NDA<br>NGHIÊM THU GIAI ĐOAN<br>TÌM KIÊM   |   |                  |           |                        | [∓ LOC]          |
| Hội đồng đánh giá                                                                                                    | Hành động                                                                                 | Tên chương trình                                                       | τ | hời gian (tháng) | Tổng điểm | Két quả                | Trạng thải       |
| 🌲 Quản lý thông bảo                                                                                                    | 0 7                                                                                       | Chương trình đảo tạo kĩ sư công nghệ cao<br>Ngày tạo: 11:52 26/10/2020 |   | 12               | 81        | Không tài trợ          | λιο καιλα λα     |
|                                                                                                    |                                                                                           |                                                                        |   |                  |           | Số hàng trong trang: 1 | 0 ❤ 1-1 of 1 < > |
|                                                                                                    |                                                                                           |                                                                        |   |                  |           |                        |                  |

# 2.2. Đánh giá tiến độ thực hiện

#### 2.2.1. Đánh giá tiến độ dự án khoa học và công nghệ.

*Bước 1:* Chuyên gia chọn mục "Hỗ trợ nghiên cứu thường niên" → "Danh sách dự án" → chọn tab "Đánh giá thực hiện"

| ₩VINIF | HỆ THỔNG QUẢN                           | Ý TÀI TRỢ CỦA QUỹ ĐỔI MỚI SÁNG TẠ                                                                                  | O VINGROUP                                                                                                    | Tiếng Việt 🔷                                                                  | 🕣 ĐĂNG XUẤT |
|--------|-----------------------------------------|----------------------------------------------------------------------------------------------------|----------------------------------------------------------------------------------------------------|-------------------------------------------------------------------------------|-------------|
|        | Chào mừng: Vân Anh<br>Mã số: 2020.00005 | Т3                                                                                                    |                                                                                                    |                                                                               |             |
|        | HƯỚNG [                                 | Hướng dẫn trợ giúp dành cho chuyệ<br>ÂN Bước 1: Vui lông khai báo/ cập nhật<br>Bước 2: Lựa chọn chương trình tài t | n gia, nhà khoa học, ứng viên học bổng<br>lý lích khoa học trước khi thực hiện đăng kỳ các tài trợ<br>rợ tương ứng phủ hợp cần tham gia | CÁP NHẤT LÝ LỊCH KHOA HỌC                                                     |             |
|        | CHUYÊN GIA ĐÁNH G                       |                                                                                                    |                                                                                                    |                                                                               |             |
|        |                                         |                                                                                                    |                                                                                                    |                                                                               |             |
|        |                                         | Hỗ trợ nghiên cứu thường niên                                                                                      | Học bống đào tạo thạc sĩ, tiến sĩ trong nước Chương trình hợp tắc đả                                                                    | o tạo thạc sĩ                                                                 |             |
|        |                                         | <ul> <li>Đánh giá xét chọn</li> <li>Đánh giả thực hiện, nghiệm thu</li> <li>0</li> </ul>                           | O Đánh giá xét chọn     Dánh giá xét chọn     Dánh giá thực hiện, nghiệm thu     Dánh giá thực hiện, nghiệm thu                         | 0<br>ghiệm thu 0                                                              |             |
|        |                                         | TRUY CẬP                                                                                                    |                                                                                                    | IY CÁP                                                                        |             |
|        | CÁC CHƯƠNG TRÌNH                        | ÁI TRỢ                                                                                                    |                                                                                                    |                                                                               |             |
|        | Hỗ trợ nghiên                           | ứu thường niên Học bồng đầc<br>troi                                                                                | tạo thạc sĩ, tiến sĩ<br>ng nước<br>Chương tính nàu đành cho các Tổ chức                                                                 | Hợp tắc, tải trợ sự kiện và hội thảo<br>Chương trịph này dinh cho các Tổ chức |             |

Lưu ý: Chuyên gia sẽ nhìn thấy danh sách các dự án đang chờ đánh giá khi admin thêm chuyên gia vào danh sách đánh giá dự án

| 💱 VINBDI HÊTH                                                              | ỐNG QUẢN LÝ T                                      | ÀI TRỢ CỦA QUỸ ĐỔI MỚ                             | Ú SÁNG TẠO VINGROUP                                                                                                    |                    | Tiếng Việt                | 🗘 🛨 ĐĂNG XUẤT |
|----------------------------------------------------------------------------|----------------------------------------------------|---------------------------------------------------|----------------------------------------------------------------------------------------------------|--------------------|---------------------------|---------------|
| ★ Trang chủ VinIMS ■ DG dự án nghiên cứu Danh sách dự án Hội đồng dánh giả | QUÂN LÝ<br>Các dự án tỉ<br>ĐÁNH GIẢ<br>Q. Tìm kiếm | ham gia đánh giá 🏈<br>і хёт сном 🛛 🗖 А<br>тім кіё | Đã tái lên NDA<br>NH GIẢ THỰC HIỆN<br>M                                                                                                 |                    |                           |               |
| 🌲 Quản lý thông báo                                                        | Tìm thấy 4 bản ghi<br>Hành động                    | Mã dự án                                          | Tên dự án                                                                                                    | Giai đoạn đánh giá | Thời hạn                  | Trạng thái    |
|                                                                            | 0                                                  | VINIF.2020.DA143                                  | <script>alert(1)</script>                                                                                                    | Tổng kết           | 25/06/2020                | Đã đánh giả   |
|                                                                            | ø                                                  | VINIF.2020.DA140                                  | Ứng dụng Big Data Analytics và Machine Learning để tối ưu hóa các tham số công nghệ cho trạm sản<br>xuất thông minh có máy CNC và Robot | Giai đoạn 1        | 25/06/2020                | Đã đánh giá   |
|                                                                            | 0                                                  | VINIF.2020.DA147                                  | Nghiên cứu vaccine phòng ngữa covid 19                                                                                                  | Giai đoạn 1        | 30/06/2020                | Đã đánh giá   |
|                                                                            | 0                                                  | VINIF.2020.DA147                                  | Nghiên cứu vaccine phòng ngửa covid 19                                                                                                  | Tổng kết           | 28/06/2020                | Đã đánh giá   |
|                                                                            |                                                    |                                                   |                                                                                                    |                    | Số hàng trong trang: 10 👻 | 1-4 of 4 < >  |
|                                                                            |                                                    |                                                   |                                                                                                    |                    |                           |               |
|                                                                            |                                                    |                                                   |                                                                                                    |                    |                           |               |
| KSE IMS 1                                                                  |                                                    |                                                   |                                                                                                    |                    |                           |               |

Bước 2: Chọn hành động đánh giá

| WINBDI HÊTH                                                                                                    | IỐNG QUẢN LÝ TÀI TI                                      | RỢ CỦA QUỸ ĐỐI MỚI S                          | IÁNG TẠO VINGROUP                                                                                                    |                    | Tiếng Việt 🔹              | Ļ 🛨 ĐĂNG XUẤT |
|----------------------------------------------------------------------------------------------------|----------------------------------------------------------|-----------------------------------------------|----------------------------------------------------------------------------------------------------|--------------------|---------------------------|---------------|
| <ul> <li>Trang chủ VinIMS</li> <li>DG dự án nghiên cửu ^</li> <li>Danh sách dự án</li> <li>Hội đông đánh giá</li> </ul> | Cuản Lỹ<br>Các dự án tham<br>Đảnh giả xết<br>Q. Tìm kiếm | n gia đánh giá ⊘Đã t<br>chon Đảnh<br>TÌM KIẾM | à ⊘da tái len NDA<br>dánh giả thực hiện<br>m kiếm                                                                                                    |                    |                           |               |
| 🌲 Quản lý thông báo                                                                                                    | Tìm thấy 1 bản ghi<br>Hành động                          | Mã dự án                                      | Tên dự án                                                                                                    | Giai đoan đánh ciá | Thời ban                  | Trang thái    |
|                                                                                                    |                                                          | VINIF2020.DA146                               | Nghiền củu chế tạo vật liệu xúc tác bột hẳn hợp ôxít kim loại (Ru-H)O2 và bộ điện phân nước sử dụng<br>màng trao đối proton (PEMWE) để sản xuất hydro | Giải đoạn 1        | 16/07/2020                | Chưa đánh giá |
|                                                                                                    | Đánh ciá                                                 |                                               |                                                                                                    |                    | Số hàng trong trang: 10 👻 | 1-1 of 1 < >  |
|                                                                                                    |                                                          |                                               |                                                                                                    |                    |                           |               |
|                                                                                                    |                                                          |                                               |                                                                                                    |                    |                           |               |
|                                                                                                    |                                                          |                                               |                                                                                                    |                    |                           |               |
|                                                                                                    |                                                          |                                               |                                                                                                    |                    |                           |               |
|                                                                                                    |                                                          |                                               |                                                                                                    |                    |                           |               |
| Chu Anh Mỳ<br>myca.vinif@bme.edu.vn                                                                                     |                                                          |                                               |                                                                                                    |                    |                           |               |

Màn hình hiển thị Chi tiết dự án nghiên cứu gồm 3 Tab: "Thông tin dự án", "Kết quả tiến độ", "Đánh giá"

- "Thông tin dự án" xem các thông tin chung

- "Kết quả tiến độ" xem các kết quả thực hiện mà chủ nhiệm dự án báo cáo.

- "Đánh giá" form để chuyên gia đánh giá tiến độ thực hiện.

| ừ VINBDI нệтн                                                  | ỐNG QUẢN LÝ TÀI TRỢ CỦA (                                                                           | QUỸ ĐỔI MỚI SÁNG TẠO VINGI                                                                                            | ROUP |                                                                | Tiếng Việt 🗘 🛱 ĐĂNG XUẤT                                                                                                    |  |
|----------------------------------------------------------------|----------------------------------------------------------------------------------------------------|----------------------------------------------------------------------------------------------------|------|----------------------------------------------------------------|----------------------------------------------------------------------------------------------------|--|
| Trang chủ VinIMS     DG dự án nghiên cứu ^     Danh sách dự án | Chi tiết<br>Dự án nghiên cứu Ovur<br>Thông tin dự án                                                | tông gủi lại phiếu đám giá trước ngày 16/17/2020<br>KẾT QUẢ TIẾN ĐỘ ĐẢNH                                              | GIÁ  |                                                                | C GUAY LAI                                                                                                    |  |
| Hội đồng đánh giả                                              | Thông tin chung                                                                                     |                                                                                                    |      |                                                                |                                                                                                    |  |
|                                                                | Chủ nhiệm dự án: TS. Phúng Thị Kiếu Hả<br>Đông chủ nhiệm: GS. TSKH. test01<br>Lĩnh vực: Dữ liệu lớn |                                                                                                    |      | Noi công tác hiện tại:<br>Địa chỉ:<br>Email:<br>Số điện thoại: | Trung tâm Nghiên củu Tài nguyên và Môi trưởng - Đại học Quốc gia Hà Nội<br>Phòng đơ Scō, Trường Đại học Bách khoa Hà Nội, số 1 Đại Cồ Việt, Quận Hai Bà<br>Trưng, TP, Hà Nội<br>Hagk: NintigBome edu xn<br>0918343623 |  |
|                                                                | 査 Tổ chức chủ tri                                                                                   |                                                                                                    |      | ±t Các thành viên                                              |                                                                                                    |  |
|                                                                | Tên tố chức:<br>Đại điện:<br>Địa chỉ:<br>Số điện thoại:<br>Email:                                   | Trường Cao đẳng Sư phạm Gia Lai<br>SMS<br>126 Lê Thánh Tông, Gia Lai<br>9047481710<br>tranthuongthuong.1710@gmail.com |      |                                                                |                                                                                                    |  |
|                                                                | 🖹 Nội dung dự án                                                                                    |                                                                                                    |      | 🔇 Thời gian và kinh phí                                        |                                                                                                    |  |
|                                                                | Nội dùng:<br>drùđg<br>Mục Biệu:<br>mhư Biệu:                                                        |                                                                                                    |      | Thời gian dự kiến:<br>Tổng kinh phí:<br>Theo năm:              | 12 tháng, 2020-2020<br>10 triệu đông<br>2020: 10 triệu đông                                                                                                    |  |
| Chu Anh Mỳ<br>myca.vinif@bme.edu.vn                            | Tác động:<br>fghrgng<br>Kết quả dự kiến:                                                            |                                                                                                    |      | 🖹 Các biểu mẫu                                                 |                                                                                                    |  |

**Bước 3:** Chuyên gia chọn tab "Đánh giá" để đánh giá tiến độ dự án

Nhập đầy đủ các thông tin đánh giá tiến độ.

| 🙀 VINBDI HỆTH                                                                                       | IỐNG QUẢN LÝ TÀI TRỢ CỦA QUỸ ĐỐI MỚI SÁNG TẠO VINGROUP                                                                     | Tiếng Việt 🔷 🎝 ĐĂNG XUẤT |
|----------------------------------------------------------------------------------------------------|----------------------------------------------------------------------------------------------------|--------------------------|
| <ul> <li>★ Trang chủ VinIMS</li> <li>♣ DG dự án nghiên cứu</li> <li>&gt; Danh sách dự án</li> </ul> | Chi HR<br>Dự án nghiên Cứu Ovai Kng gải lự phiếa đán giá trước ngày 16/07/2020<br>THÔNG TIN Dự ÁN KẾT QUẢ TIẾN ĐỘ ĐĂNH GIÁ | ← QUAY LAI               |
| Hội đồng đánh giá                                                                                   | Đánh giá chung*                                                                                                    |                          |
|                                                                                                    | Các hội dụng nghiên củu*<br>Các hoạt động của dự án*                                                                       |                          |
|                                                                                                    | Kết quả nghiên cứu* Phương pháp nghiên cứu*                                                                                |                          |
|                                                                                                    | Các sản phẩm đã hoàn thành*                                                                                                |                          |
|                                                                                                    | So sánh với kế hoạch triển khai trong thuyết minh dự án*                                                                   |                          |
| Chu Anh Mỳ<br>myca.vinifgame.edu.vn                                                                 | Góp ý với dự án*<br>Góp ý với Quỹ đối mới sáng tạo*                                                                        |                          |

*Bước 4:* Click "Lưu đánh giá" để lưu thông tin đánh giá, "Gửi đánh giá" để gửi bảng đánh giá tới chuyên viên Quỹ.

| 💱 VINBDI HỆ THƠ                                             | ÍNG QUẢN LÝ TÀI TRỢ CỦA QUỸ ĐỐI MỚI SÁNG TẠO VINGROUP                                                                                                    | Tiếng Việt 🗾 🗘 🗗 ĐĂNG XUẤT |
|-------------------------------------------------------------|----------------------------------------------------------------------------------------------------|----------------------------|
| ✿ Trang chủ VinIMS ■ DG dự án nghiên cứu ^                  | Ningin xet tot                                                                                                    |                            |
| Danh sách dự án<br>Hội đồng đánh giá<br>🌲 Quản lý thông báo | - Kit cá right củi"           Promy the nghiên củi"         Promy the nghiên củi "           Nhận xết tốt         Phương pháp nghiên củu phủ hợp với nội dùng dự án |                            |
|                                                             | Cic sản phẩm đáp ứng đủ nhu cầu của dự án                                                                                                    |                            |
|                                                             | - So siên với kí hoạn triển kai trong thuyết men dụ tên<br>Nhiện xết 157                                                                                            |                            |
|                                                             | Olig yiri di dir     Olig yiri di Qif min steg ter"       Nhijn xét 10]     Nhijn xét 102                                                                           |                            |
|                                                             | Kết luận: dự án được xếp loại<br>C chưa đạt 🍥 bạt yêu cầu 🔿 Tốt<br>Kiến nghị:                                                                                       |                            |
| Chu Anh Mỳ<br>myca.vinif@bme.edu.vn                         | Nên tiếp tục     Không nên tiếp tục                                                                                                    |                            |

# 2.2.2. Đánh giá tiến độ thực hiện chương trình Hợp tác đào tạo thạc sĩ.

Chuyên gia thực hiện tương tự các bước tại mục 2.2.1.

| VIN <b>IF</b> HỆ THÔNG                                                                                                    | G QUẢN LÝ TÀI TR                                      | RỢ CỦA QUỸ ĐỔI MỚI SÁNG                                     | TẠO VINGROUP                             |                     | Tiếng Việt 🔷              | 🛕 🖅 đăng xuất |
|----------------------------------------------------------------------------------------------------|-------------------------------------------------------|-------------------------------------------------------------|------------------------------------------|---------------------|---------------------------|---------------|
| <ul> <li>♣ Trang chủ VinIMS</li> <li>➡ DG dự án nghiên cừu v</li> <li>➡ Đảnh giả học bổng v</li> <li>➡ Đảnh giả CT tài trợ ∧</li> </ul> | QUÂN LÝ<br>Các chương t<br>ĐÁNH GIÁ XI<br>Q. Tìm kiểm | trình tham gia đánh giá 🤅<br>ÉT CHON NGHIỆM THU<br>TÌM KIỆM |                                          |                     |                           |               |
| Đành giá trực tuyến                                                                                                    | Tìm thấy 3 bản ghi                                    |                                                             |                                          |                     |                           |               |
| Hội đóng đanh gia                                                                                                    | Hành động                                             | Mã chương trình                                             | Tên chương trình                         | Giai đoạn đánh giá  | Thời hạn                  | Trạng thái    |
| -                                                                                                    | 0                                                     | VINIF.2020.MPG00003                                         | Chương trình đảo tạo số 3                | Báo cáo đợt 1 năm 3 | 31/10/2020                | Đã đánh giá   |
|                                                                                                    | 0                                                     | VINIF.2020.MPG00001                                         | Chương trình đảo tạo kĩ sư công nghệ cao | Tổng kết năm 1      | 31/10/2020                | Đã đánh giá   |
|                                                                                                    | ø                                                     | VINIF.2020.MPG00001                                         | Chương trình đảo tạo kĩ sư công nghệ cao | Bảo cáo đọt 2 năm 1 | 31/10/2020                | Đã đánh giả   |
|                                                                                                    |                                                       |                                                             |                                          |                     | Số hàng trong trang: 10 👻 | 1-3 of 3 < >  |
|                                                                                                    |                                                       |                                                             |                                          |                     |                           |               |

#### 3. Hội đồng đánh giá

#### 3.1. Hội đồng đánh giá dự án khoa học và công nghệ

#### Sự kiện kích hoạt quy trình

Chuyên viên quỹ thành lập hội đồng đánh giá xét chọn, mời các chuyên gia tham gia hội đồng để đánh giá cho các dự án. Chuyên gia sẽ nhận được lời mời tham gia hội đồng thông qua email đăng ký tài khoản khi hội đồng được thành lập. Tiến hành đăng nhập hệ thống và xem các thông tin hội đồng (Thông tin chung, thông tin các dự án cần đánh giá), chấp nhận hoặc từ chối lời mời.

Bước 1: Chuyên gia đăng nhập, chọn menu "Đánh giá dự án" tại màn hình chính

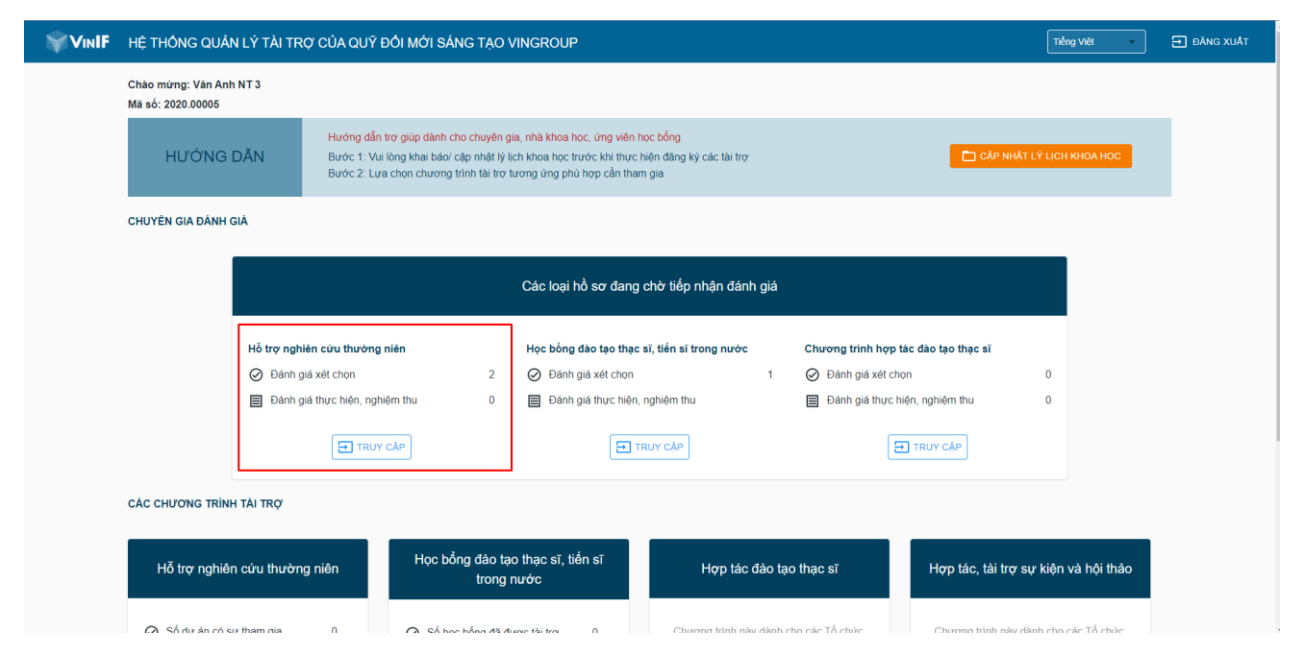

Bước 2: Click "Hội đồng đánh giá"

| <b>₩Vin<b>IF</b> hệ th</b>                                         | IÓNG | QUẢN LÝ TÀI TRỢ CỦA                            | QUỸ ĐỔI MỚI SÁNG TẠO VINGROUP                                           | Tiếng Việt           | <b>ب</b>      | 🛨 ĐĂNG XUẤT |
|--------------------------------------------------------------------|------|------------------------------------------------|-------------------------------------------------------------------------|----------------------|---------------|-------------|
| <ul> <li>Trang chủ VinIMS</li> <li>DG dự án nghiên cứu</li> </ul>  | ^    | TÀI TRƠ<br>Đánh giá xét chọn cá<br>Q. Tim kiểm | ác dự án tài trợ<br>Tìm kiệm                                            |                      |               | ₹ LOC       |
| Danh sách dự án<br>Hội đồng đành giá<br>Đành giá học bổng          | ÷    | Tìm thấy 1 bản ghi<br>Hành động                | Tên hội đồng                                                            | Năm                  | Vai trò       |             |
| <ul> <li>Đánh giá CT tải trợ</li> <li>Quản lý thông báo</li> </ul> | ×    | Từ CHỐI CHẤP NHẬN                              | Hội đồng hỗ trợ nghiên cứu thường niên<br>Thời gan hợp: 6111/2029 85.30 | 2020                 | Thư ký        |             |
|                                                                    |      |                                                |                                                                         | Số hàng trong trang: | 10 ▼ 1-1 of 1 | < >         |

Màn hình hiển thị Danh sách Hội đồng đánh giá xét chọn các dự án tài trợ bao gồm các thông tin: Tên hội đồng, năm, vai trò, hành động (Từ chối, Chấp nhận).

**Bước 3:** Chuyên gia click "Chấp nhận" và xác nhận "Đồng ý" để tham gia hội đồng đánh giá. "Từ chối" trong trường hợp chuyên gia không thể tham gia và muốn từ chối lời mời.

| <b>VINIF</b> HỆ THÔNG                                                                       | G QUẢN LÝ TÀI TRỢ CỦA                               | QUỸ ĐỔI MỚI SÁNG TẠO VINGR                                                                | And And And And And And And And And And                       | Tiếng Việt            | 🔹 🏳 🔁 ĐĂNG XUẤT         |
|---------------------------------------------------------------------------------------------|-----------------------------------------------------|-------------------------------------------------------------------------------------------|---------------------------------------------------------------|-----------------------|-------------------------|
| <ul> <li>Trang chủ VinIMS</li> <li>DG dự án nghiên cứu </li> <li>Danh sách dự án</li> </ul> | TÀI TRƠ<br>Đánh giá xét chọn c<br>Q. Tim kiểm       | ác dự án tải trợ<br>Tim kiêm                                                              |                                                               |                       |                         |
| Hội đồng đánh giá<br>Đảnh giá học bống v<br>Đảnh giá CT tải trợv v                          | Từ tháp 1 bản ghi<br>Hành động<br>Từ CHÔI CHẤP NHÂN | Tên hội đồng<br>Hội đông hỗ trợ nghiên cứu thường niên<br>Tiến giải họp: 64/12/2020 08:30 |                                                               | Nám<br>2020           | Vai trò<br>Thư ký       |
| 🌲 Guản lý thông bảo                                                                         |                                                     |                                                                                           | Thông báo<br>Xác nhận tham gia hội đồng đánh giá<br>Hữ DÔNG Ý | (số hàng trong trong: | 10 + 5-1 <i>d</i> 1 < > |
|                                                                                             |                                                     |                                                                                           |                                                               |                       |                         |

Sau khi chấp nhận, Hội đồng hiển thị trạng thái "Đã chấp thuận"

| <b>₩VINIF</b> HỆ THỨ                                                             | ÓNG | QUẢN LÝ TÀI TRỢ CỦ                                               | A QUỸ ĐỔI MỚI SÁNG TẠO VINGROUP                                         | Tiếng Việt                   | • 4 <b>°</b>       | 🕣 ĐĂNG XUẤT |
|----------------------------------------------------------------------------------|-----|------------------------------------------------------------------|-------------------------------------------------------------------------|------------------------------|--------------------|-------------|
| Trang chủ VinIMS     DG dự án nghiên cứu ^ Danh sách dự án     Hội động đánh giả |     | TÀI TRƠ<br>Đánh giá xét chọn<br>Q Tim kiếm<br>Tim thấy 1 bản ghi | các dự án tài trợ<br>Tím kiếm                                           |                              |                    | Ţ LOC       |
| Đánh giá học bống 🗸                                                              |     | Hành động                                                        | Tên hội đồng                                                            | Nām                          | Vai trò            |             |
| <ul> <li>Đánh giá CT tài trợ v</li> <li>Quản lý thông bảo</li> </ul>             |     | ĐÃ CHẤP THUẬN                                                    | Hội đồng hỗ trợ nghiên cứu thường niên<br>Thời gian hợp 01/1/2020 06:30 | 2020<br>Số hàng trong trang: | Thư ký<br>10 👻 1-1 | of 1 < >    |

**Bước 4:** Click vào tên Hội đồng để xem thông tin chi tiết hội đồng gồm các thông tin Tên hội đồng, mã hội đồng, thông tin quyết định, ngày họp hội đồng, danh sách dự án

| WINBDI HÊT                                                                                                    | THÔNG QUẢN LÝ TÀI TRỢ (                                                                                                | CỦA QUỸ ĐỔI MỚI SẮNG TẠO VINGROUP                                                                          |                   |                     | Tiếng Việt 🔹 దీ Tiếng Xuất |
|----------------------------------------------------------------------------------------------------|----------------------------------------------------------------------------------------------------|----------------------------------------------------------------------------------------------------|-------------------|---------------------|----------------------------|
| <ul> <li>Trang chủ Vinil/AS</li> <li>DG dự án nghiên cứu ^</li> <li>Danh sách dự án</li> <li>Hội đông dánh giá</li> </ul> | TÁI TRO<br>Hội đồng: test<br>Mã hội đồng: test<br>Thông tin quyết định: 26/06/2020<br>Ngày họp hội đồng: 28/06/2020 17 | 30                                                                                                    |                   |                     |                            |
| 🌲 Quản lý thông báo                                                                                                    | Tìm thây 1 dự ản<br>Mã số dự ản                                                                                        | Tên đự án                                                                                                  | Chủ nhiệm dự án   | Lĩnh vực            | Cơ quan chủ tri            |
|                                                                                                    | VINIF.2020.DA138                                                                                                    | Ứng dụng công nghệ tiên tiến để xây dựng và triển khai hệ thống quản lý điểm đỗ xe thông<br>minh trên phổ. | Phùng Thị Kiểu Hà | Công nghệ thống tin | Đại học Bách Khoa Hà Nội   |
|                                                                                                    |                                                                                                    |                                                                                                    |                   |                     |                            |
|                                                                                                    |                                                                                                    |                                                                                                    |                   |                     |                            |
|                                                                                                    |                                                                                                    |                                                                                                    |                   |                     |                            |
|                                                                                                    |                                                                                                    |                                                                                                    |                   |                     |                            |
|                                                                                                    |                                                                                                    |                                                                                                    |                   |                     |                            |
|                                                                                                    |                                                                                                    |                                                                                                    |                   |                     |                            |
|                                                                                                    |                                                                                                    |                                                                                                    |                   |                     |                            |
| Trương Cao Dũng<br>dungtc vini@bme.edu.vn                                                                                 |                                                                                                    |                                                                                                    |                   |                     |                            |

# Bước 5: Click vào tên dự án để xem thông tin chi tiết dự án

| VINBDI HỆ TH                                                                                                    | ÔNG QUẢN LÝ TÀI TRỢ (                                                                                                    | CỦA QUỸ ĐỔI MỚI SÁNG TẠO VINGROUP                                                                       |                   | Tiếr                | ig việt 🔹 🎝          | 🕣 ĐĂNG XUẤT |
|----------------------------------------------------------------------------------------------------|----------------------------------------------------------------------------------------------------|----------------------------------------------------------------------------------------------------|-------------------|---------------------|----------------------|-------------|
| <ul> <li>Trang chủ VinIMS</li> <li>DG dự án nghiên cứu ^</li> <li>Danh sách dự án</li> <li>Hội đông đanh giả</li> <li>Quản Ni thông báo</li> </ul> | TÁI TRơ<br>Hội đồng: test<br>Mỹ hội đồng: test<br>Thông tin quyết định: 26/06/2020<br>Ngày họp hội đồng: 28/06/2020 17:<br>Tìm thấy 1 dự án | 30                                                                                                    |                   |                     |                      |             |
|                                                                                                    | Mã số dự ản                                                                                                    | Tên dự án                                                                                               | Chủ nhiệm dự án   | Lĩnh vực            | Cơ quan chủ tri      |             |
|                                                                                                    | VINIF.2020.DA138                                                                                                    | Ứng dụng công nghệ tiên tiến để xây dựng và triển khai hệ thống quản lý điểm đỗ xe thông minh trên phố. | Phùng Thị Kiểu Hà | Công nghệ thông tin | Đại học Bách Khoa Hà | Nội         |
|                                                                                                    |                                                                                                    |                                                                                                    |                   |                     |                      |             |
| Trương Cao Dũng<br>dungtc vini@bme.edu.vn                                                                                                    |                                                                                                    |                                                                                                    |                   |                     |                      |             |

| YINBDI HÊ TH                               | IÔNG QUẢN LÝ TÀI TRỢ CỦA QUỹ ĐỔI MỚI SÁI                                                                                                    | NG TẠO VINGROUP                                                                                                    | Tiếng Việt 🗾 🗘 ĐĂNG XUẤT        |
|--------------------------------------------|----------------------------------------------------------------------------------------------------|----------------------------------------------------------------------------------------------------|---------------------------------|
| ★ Trang chủ VinIMS BG dự án nghiên cứu ^   | Ú <sup>°</sup> ng dụng công nghệ tiên tiến để xây dụ<br>Từ chối Mã số: VINIF2020.DA138.4 Thời gian: 24(Tháng)                                                                                                    |                                                                                                    |                                 |
| Danh sách dự án                            | Thông tin chung                                                                                                    |                                                                                                    | Mốc thời gian                   |
| Hội đồng đảnh giả                          | Chủ nhiệm dự ăn: TS. Phùng Thị Viễu Hà<br>Đồng chủ nhiệm:<br>Linh vực: Công nghề thông tin                                                                                                    | Noi công tác hiện tại:     Trung tâm Nghiên cứu Tải nguyên và Môi trưởng - Đại học       Quốc gia Hà Nội     Quốc gia Hà Nội       Địa chỉ:     Phống 405-69, Trường Đại học Bách khoa Hà Nội, số 1 Đại       Cố Việt, Quán Hà Bắ Trưng, TP, Hà Nội       Email:     hapic vinti@bme edu vn       Số điện thoại:     0918343623 | Thời hạn nộp đề xuất 30/07/2020 |
|                                            | Tổ chức chủ tri           Tên tổ chức:         Đại học Bách Khoa Hà Nội           Đại điện:         Nguyễn Hồu Thanh           Đại chỉ:         1 Đại Cố Việt, Bách Khoa, Hai Bà Tr           Số điện thoại:         0436592242 | Ing, Hà Nội                                                                                                    |                                 |
|                                            | moignust eou vn     moignust eou vn     Thói gian và kinh phi     Thói gian và kinh phi     Thói gian dự kiến: 24 tháng, 2020-2021     Tông kinh phi: 5.000 tiệu dòng     Thoi sinh phi: 9.000 tiệu dòng                        | Các biểu mẫu       Don dáng kỳ:     D 3.VKIF-A-DOK-final (1)     Xem Tải xuống       Hồ trơ dự ăn:     D 6. DA16 TMDA smartParking     Xem Tải xuống                                                                                                    |                                 |
| Trương Cao Đũng<br>dungt: vinit@bme.edu vn | i neo nam: 2020 2.000 trieu dong<br>2021: 3.000 trieu dong                                                                                                    | G 239620209<br>☐ 6.DA16 TMDA smanParking Xem Tải xuống<br>239650209<br>Tải liệu liên quan<br>khác:                                                                                                    |                                 |

# 3.2. Hội đồng đánh giá học bổng sau đại học

Chuyên gia thực hiện các bước tại mục 3.1

| WIN <b>IF</b> HỆ THÔNG                                               | GQUẢN LÝ TÀI TRỢ CỦ                         | IA QUỸ ĐỔI MỚI SÁNG TẠO VINGROUP                                                | Tiếng Việt                  | • ¢ a   | ➡ ĐĂNG XUẤT |
|----------------------------------------------------------------------|---------------------------------------------|---------------------------------------------------------------------------------|-----------------------------|---------|-------------|
| ★ Trang chủ VinIMS B DG dự án nghiên cứu ~                           | TÀI TRƠ<br>Hội đồng đánh giá<br>Q. Tìm kiểm | ТІм кіём                                                                        |                             |         | = LOC       |
| Đánh giá học bông ^ Đánh giá trực tuyển Hội đồng đánh giá            | Tìm thấy 1 bản ghi<br>Hành động             | Tên hột đồng                                                                    | Năm                         | Vai trò |             |
| <ul> <li>Đánh giá CT tài trợ v</li> <li>Quản lý thông báo</li> </ul> | ĐÃ CHẤP THUẬN                               | Hội đồng đánh giả cấp 1 - Học bống sau đại học<br>Thời gian hợp: 30110000 08 00 | 2020<br>Số bàng trong trang | Úy viên | ( )         |
|                                                                      |                                             |                                                                                 | ov nany evry rang.          |         |             |

# 3.3. Hội đồng đánh giá chương trình hợp tác đào tạo thạc sĩ

VINIF HỆ THÔNG QUẢN LÝ TÀI TRỢ CỦA QUỸ ĐỔI MỚI SẮNG TẠO VINGROUP 🔒 Trang chủ VinIMS Hội đồng đánh giá DG dự án nghiên cứu 🗸 Q Tîm kiểm тім кіе́м = LOC Đánh giá học bống 🗸 🗸 Tim thấy 1 bản ghi Đánh giá CT tài trợ Hành động Tên hội đồng Vai trò Năm Đánh giá trực tuyển 
 Từ CHÓI
 CHÁP NHận
 Hội đồng đánh giá các đề án hợp tác đào tạo thạc sĩ

 Thời gian họp, 31/10/2020 48 18
 Thời gian họp, 31/10/2020 48 18
 Hội đồng đánh giá 2020 Ủy viên 🌲 Quản lý thông báo Số hàng trong trang: 10 👻 1-1 of 1 <

Chuyên gia thực hiện tương tự các bước tại mục 3.1